## Paediatrics Neurology – Creating a day case appointment.

## Scenario

A patient is currently on the day case waiting list and needs an appointment created.

## **Open Schapptbook**

1. Click on Request List Enquiry.

- 2. Set Enquiry to **Request by Person**.
- 3. Click on the Patient ellipse.

| k * ⇔ * 🗗 🚮                     | 1 MI 1 8 |
|---------------------------------|----------|
| Name:                           |          |
| Request List                    |          |
| Request by Person 2<br>Patient: | ~        |
|                                 | 3        |

- 4. Type the patient's **MRN** in the MRN field of the opening Patient Search window.
- 5. Click Search.
- 6. The **patient's demographics** will appear on the right hand side of the window **check you** have the correct patient.
- 7. Click **OK**.

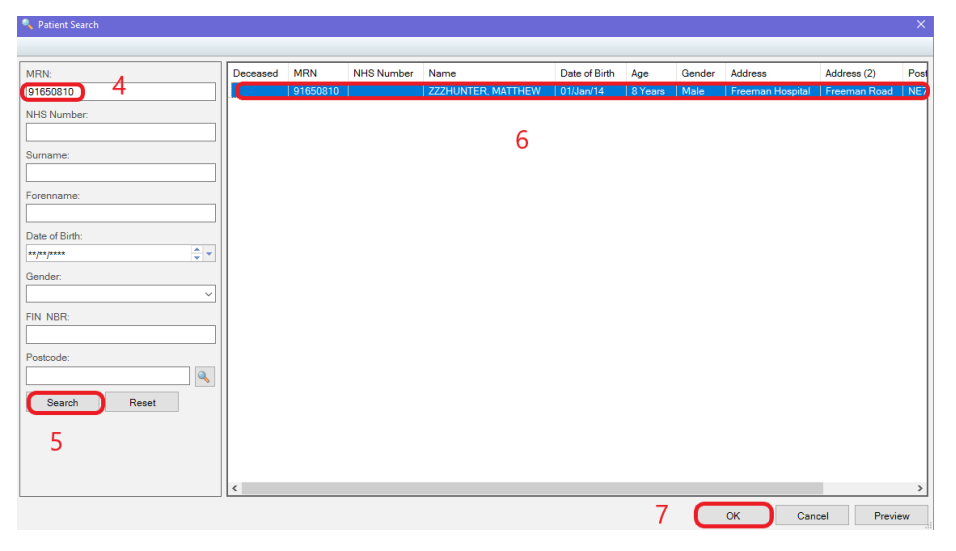

8. The **Patient name** now appears in the Patient field of the Request List, click **Find**.

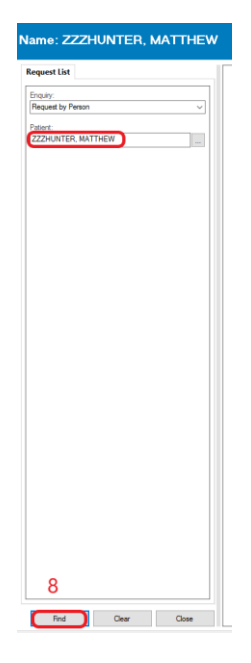

- Select the correct pathway for the patient from the list, then right-click to open a window of options.
- 10. Click Schedule.

| lame: ZZZHUNTER, MATTHE | w |            |        |     |                                       |                                                                                                    | Age: 8                              |
|-------------------------|---|------------|--------|-----|---------------------------------------|----------------------------------------------------------------------------------------------------|-------------------------------------|
| Report List             |   | NHS Number | 9<br>9 | 200 | Gerder Mel Type<br>1946 (Stry Care 3) | W. Satur Ant Desson Do<br>In A Area and Anternation and a<br>Confirm<br>Center<br>Modify<br>Recheckalais<br>Held<br>Coned<br>Dat Net Attand<br>Check In<br>Check In<br>C | Age: 8<br>RTT Satue<br>2011 Admoser |

11. The Appointment Attributes window opens, from here you have two options, edit the order if needed then click OK, or **click OK** immediately.

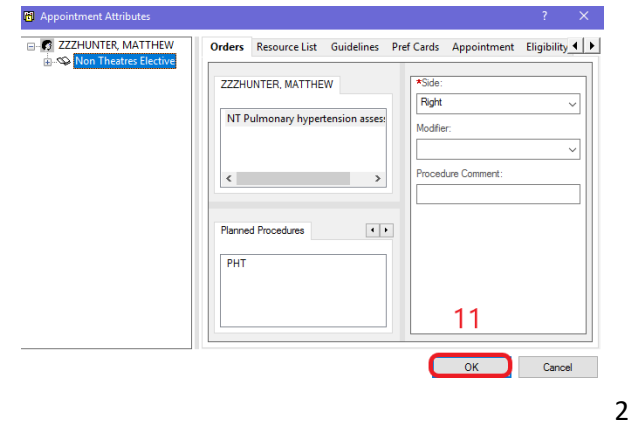

- 12. The patient details are now appearing in the Work in progress field, select the required **appointment date** from the calendar.
- 13. Select an **appointment time**.
- 14. Click Schedule.

| 🚇 Scheduling: Scheduling Appointment Book                                                                                                    |                               |                       | - Ø X      |
|----------------------------------------------------------------------------------------------------|-------------------------------|-----------------------|------------|
| Task Edit View Help                                                                                                    |                               |                       |            |
| N  + +  王 ≛   <b>€, €,</b>                                                                                                    |                               |                       |            |
| 📧 🖄 🕱 🔜 🏝 🕼 💯                                                                                                    |                               |                       |            |
| - C 🔄 🐵 🔊 🖏 🜗 🔣 🛄 🛄 🕼 📎                                                                                                    |                               |                       |            |
| [◆ Back + → + 2] ② - [14] [12] 復田 物 ② 召 30] [16] 御 公 ○ 次 [18] 8] 参 计 課題 # 2 2                                                                                                    |                               |                       |            |
| 2022      Books Appointment                                                                                                    | Y                             | Work in progress:     |            |
| July     Appointment type:                                                                                                    | Moon b                        | B ZZZHUNTER, MATTHEW  | 4 Schedule |
| No Tu We Th Fr Sa Su                                                                                                    |                               | B Current Schedule    | Confirm    |
| 27 28 29 30 1 1 2 3 Association:                                                                                                    | Next                          | GNCH Non Theatres 12  | Bene       |
| 4 5 6 7 8 4 10                                                                                                    | Clear                         | - S GNCH Non Theatres |            |
|                                                                                                    |                               | - Q Patient           | Suggest    |
|                                                                                                    |                               |                       | Request    |
| 1 2 3 4 5 6 7                                                                                                    |                               |                       | inset      |
|                                                                                                    |                               |                       |            |
| 14                                                                                                    | I/07/2022 - GNCH Non Theatres |                       | · · · ·    |
| - Cold No Predeo ()<br>- 000 No Invert A<br>- 010<br>- 010<br>- 0 |                               |                       | *          |

15. Set the **appointment duration** – if fixed clinic slots, no need to.

 10.20

 10.30

 10.35

 10.35

 10.45

 10.50

 10.50

 11.05

 11.05

 11.20

 11.33

 11.44

 11.55

 11.50

 11.50

 11.50

 11.50

 11.50

 11.50

 11.50

 11.50

 11.50

 12.55

Schedule Confirm

T8 Suggest

Insert

- 16. Click **OK**.
- The appointment slot will now be amber and show Pending.

| ed clinic                                          | Schedule - Non Theatres Elective                                                                                      | ?           | ×            |
|----------------------------------------------------|----------------------------------------------------------------------------------------------------|-------------|--------------|
|                                                    | Resource:                                                                                                    |             |              |
|                                                    | GNCH Non Theatres                                                                                                    |             | ~            |
|                                                    | Default slot:                                                                                                    |             |              |
| Theatres [2]                                       | Non Theatre Admissions (00:00 - 00:00)                                                                                |             | ~            |
| zzzHUTE.<br>Information.<br>Andri Non T.<br>Vendag | Time:<br>1000 • 15<br>Duration:<br>• Hour(s) • III • Inutes<br>• Distinguish set-up and clean-up durations • 16<br>OK | Can         | icel         |
|                                                    |                                                                                                    |             | 7 X          |
| UNTER, MATT                                        | HEW MRN: 91650810 D08: 01                                                                                             | /Jan/14     |              |
| MATTINI C.                                         | Age: 8 Years Gender:                                                                                                  | Male        | Desition 1.5 |
| MATTHEV<br>stres Electiv                           | General Offer Resource View Guidelines Notification Conversation Summaries Itineraries Locks                          | Eligibility | Bookin       |
| NCH Non T                                          | 20                                                                                                    |             |              |
| Comments:                                          |                                                                                                    |             | ^            |
|                                                    |                                                                                                    |             | ~            |
| Patient Nar<br>ZZZHUNT                             | me Enc Type<br>ER, NATTHEW Day Case Wating List                                                                       |             |              |

18. Select Confirm.

- 19. Type in the **TCI Location**.
- 20. Click on the **Offer** tab.

Paediatrics Neurology – Creating a day case appointment. © IT Training, The Newcastle upon Tyne Hospitals NHS Foundation Trust 3

OK Cancel

View Modify Set Enc

21. Input Current Appt TCI Date and Current Appt TCI Time.

## 22. Click **OK**.

|                                      |                                                                                 | Age: 8 Years                                                                                        | Gender: Male                                                                                                    |                                                                                                    |  |
|--------------------------------------|---------------------------------------------------------------------------------|----------------------------------------------------------------------------------------------------|----------------------------------------------------------------------------------------------------|----------------------------------------------------------------------------------------------------|--|
|                                      | ane. ZZZHONTER, MATTHEW                                                         |                                                                                                    |                                                                                                    |                                                                                                    |  |
| Summary General Offer                | Resource View Guidelines Notifica                                               | tion Conversation Summaries                                                                         | Itineraries Locks Eligibility                                                                                                    | Booking                                                                                                    |  |
| Encounter Type:                      | RTTPeriodBreach Date:                                                           | CurrentRTTStatus:                                                                                   | Surgery Appt Flag:                                                                                                    |                                                                                                    |  |
| Day Case Warting List                | ↓ 11/11/2022 ▼                                                                  | <ul> <li>ZUn Admission for Treatment</li> </ul>                                                     | No                                                                                                    |                                                                                                    |  |
| Current Appt TCI Date:<br>14/07/2022 | Current Appt TCI Time:     10:00                                                |                                                                                                    |                                                                                                    |                                                                                                    |  |
|                                      |                                                                                 | ·                                                                                                   |                                                                                                    |                                                                                                    |  |
| l                                    | 21                                                                              | J                                                                                                   |                                                                                                    |                                                                                                    |  |
|                                      |                                                                                 |                                                                                                    |                                                                                                    |                                                                                                    |  |
|                                      |                                                                                 |                                                                                                    |                                                                                                    |                                                                                                    |  |
|                                      |                                                                                 |                                                                                                    |                                                                                                    |                                                                                                    |  |
|                                      |                                                                                 |                                                                                                    |                                                                                                    |                                                                                                    |  |
|                                      |                                                                                 |                                                                                                    |                                                                                                    |                                                                                                    |  |
|                                      |                                                                                 |                                                                                                    |                                                                                                    |                                                                                                    |  |
|                                      |                                                                                 |                                                                                                    |                                                                                                    |                                                                                                    |  |
|                                      |                                                                                 |                                                                                                    |                                                                                                    |                                                                                                    |  |
|                                      |                                                                                 |                                                                                                    |                                                                                                    |                                                                                                    |  |
|                                      |                                                                                 |                                                                                                    |                                                                                                    |                                                                                                    |  |
|                                      |                                                                                 |                                                                                                    |                                                                                                    |                                                                                                    |  |
|                                      |                                                                                 |                                                                                                    |                                                                                                    |                                                                                                    |  |
|                                      |                                                                                 |                                                                                                    |                                                                                                    |                                                                                                    |  |
|                                      |                                                                                 |                                                                                                    | 22                                                                                                    |                                                                                                    |  |
|                                      | Encounter Type:<br>Day Case Wating List<br>Current Appt TCI Date:<br>14.07/2022 | Encounter Type:<br>Day Case Walting List V 11/11/2022<br>Current Appt TCI Date:<br>14/07/2022<br>21 | Encounter Type:<br>Day Case Wathing List IT/17/2022 IV 200<br>Current Appt TCI Date:<br>14/07/2022 IV 200<br>21<br>Current Appt TCI Date:<br>14/07/2022 IV 200<br>21 | Encounter Type:<br>Day Case Wating List<br>TITTPeriodBreach Date:<br>CurrentRTTStatus:<br>Surgery Appt Flag:<br>No<br>Current Appt TCI Date:<br>Current Appt TCI Date:<br>Current Appt TCI Date:<br>Current Appt TCI Date:<br>Current Appt TCI Date:<br>20<br>20<br>20<br>20<br>20<br>20<br>20<br>20<br>20 |  |

23. The appointment has now been confirmed and showing blue.

| 6  | GNCH I     | Non Theatres [1        | ŋ |
|----|------------|------------------------|---|
|    | 10:00      | ZZZHUNTE               |   |
| P  | 10:05      | Non Theatre            |   |
| -  | 10:10      | GNCH Non T             |   |
|    | 10:15      | Confirmed              |   |
| Г  | 10:20      | -                      |   |
| -  | 10:25      | -                      |   |
| _, | 10:35      |                        |   |
| Г  | 10:40      | -                      |   |
| -  | 10:45      |                        |   |
| _  | 10:50      |                        |   |
|    | 10:55      |                        |   |
| P  | 11:00      |                        |   |
|    | 11:05      | -                      |   |
|    | 11:10      |                        |   |
| Г  | 11:15      |                        |   |
| -  | 11.20      | -                      |   |
| Ι, | 11:30      |                        |   |
| Г  | 11:35      |                        |   |
| -  | 11:40      | -                      |   |
| _  | 11.45      | -                      |   |
|    | 11:50      |                        |   |
| 2  | 11:55      |                        | - |
| -  | 12:00      | -                      |   |
|    | 12:05      | A <del>nnononono</del> | k |
|    | 15 I M III |                        |   |

4